## Zmiana stawki VAT dla wybranych towarów

## Na przykładzie kas Ergo (4-linikowy wyświetlacz) oraz Mobile (wyświetlacz z 2 linijkami).

| 5 | <i>Uwaga</i><br>Instrukcja może ulec zmianie.<br>Najnowsza wersja dokumentu dostępna jest na stronie internetowej<br>www.posnet.com                                |
|---|----------------------------------------------------------------------------------------------------|
| i | <i>Ważne</i><br>Zmiana stawek VAT w bazie towarów możliwa jest przy zerowych totalizerach, czyli po<br>wykonaniu raportu dobowego, a przed rozpoczęciem sprzedaży. |

Aby zmienić stawkę VAT w towarze wykonaj poniższe kroki:

1. Zaloguj się na konto kasjera z uprawnieniami kierownika.

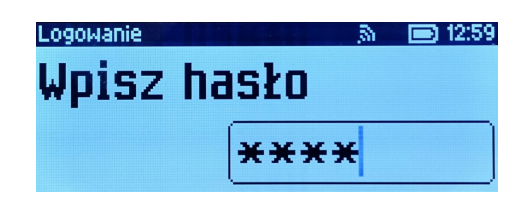

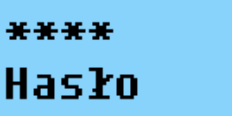

2. Wybierz w menu pozycję "2 Kierownik" i zatwierdź klawiszem Razem .

| Menu               | <u>_</u> | 13:00 |
|--------------------|----------|-------|
| 1 Sprzedawca       |          |       |
| 2 Kierownik        |          |       |
| 3 Pamięć chroniona |          |       |
| 4 Serwis           |          |       |

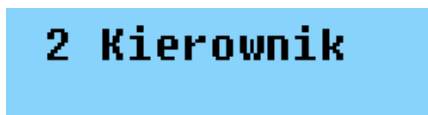

3. Następnie wybierz pozycję "2 Programowanie baz" i zatwierdź klawiszem Razem .

| Kienownik 🔊 🔊       | 13:00 |
|---------------------|-------|
| 1 Raporty           | i i   |
| 2 Programowanie baz |       |
| 3 Konfiguracia      |       |
| 4 Kasowanie haz     |       |
|                     |       |

2 Programowanie baz

4. Zatwierdź klawiszem Razem pozycję:

**Ergo** - "1 PLU/wielopaki/zestawy" aby przejść do bazy towarów.

Mobile - "1 Towary" aby przejść do bazy towarów.

| 1 PLU/wielopaki/zestawy<br>2 Notatnik<br>2 Opakowapia | 1 Towary |
|-------------------------------------------------------|----------|
| a vpakowania<br>4 Kasjerzy                            |          |

5. Wybierz towar w którym chcesz zmienić stawkę VAT i zatwierdź klawiszem Razem.

| Programowanie PLU | iiiiiiiiiiiiiiiiiiiiiiiiiiiiiiiiiiiiii |
|-------------------|----------------------------------------|
| Cena: 0,00        | Nr (12)                                |
| CYDR              |                                        |
| BURGER            |                                        |
| BRAK              |                                        |

Numer PLU 1 BURGER

6. Zatwierdź klawiszem Razem pozycję "Edytuj" aby przejść do edycji towaru.

| Programowanie PLU | 35 | 13:01 |
|-------------------|----|-------|
| Rekord istnieje!  |    |       |
| Edutui            |    |       |
| Kasui             |    |       |
| ()                |    | /     |

| Edytuj |           |
|--------|-----------|
| Rekord | istnieje! |

7. Przejdź do pozycji "Stawka PTU":

Ergo - Za pomocą klawiszy strzałek 🖞 / 🛧,

Mobile - Zatwierdź nazwę towaru klawiszem Razem , by przejść do stawek PTU.

| Programow | anie PLU | <u>,</u> 3) | 13:01 |
|-----------|----------|-------------|-------|
| Nazwa     | towaru   |             | i i   |
| Stawka    | PTU      |             |       |
|           | D 0,00 % |             |       |
| Cena      |          |             |       |

Stawka PTU D 0,00 %

8. Za pomocą strzałki → / ← zmień stawkę na "C 5,00 %".

| Programow | anie PLU | 13:01 |
|-----------|----------|-------|
| Nazwa     | towaru   | i     |
| Stawka    | PTU      |       |
|           | C 5,00 % |       |
| Cena      |          |       |

Stawka PTU C 5,00 %

9. Przejdź do pozycji "Zapisz" aby zapisać zmiany w towarze:

Ergo - za pomocą klawiszy strzałek 🖞 / 🛧.

Mobile - zatwierdź kolejne parametry towaru, by przejść do pozycji Zapisz.

| Programowanie PLU                             | 35 | 13:01 |                   |   |
|-----------------------------------------------|----|-------|-------------------|---|
| Jednostka miary<br>PLU w notatniku<br>⊖Zapisz |    |       | Zapisz<br>`RAZEM' | C |
|                                               |    |       |                   |   |